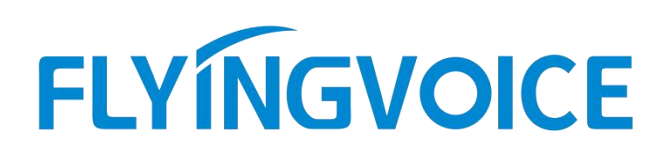

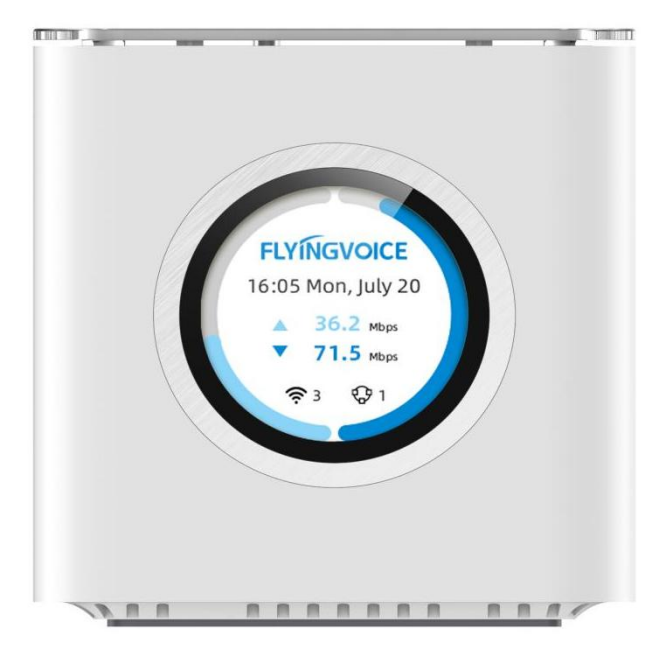

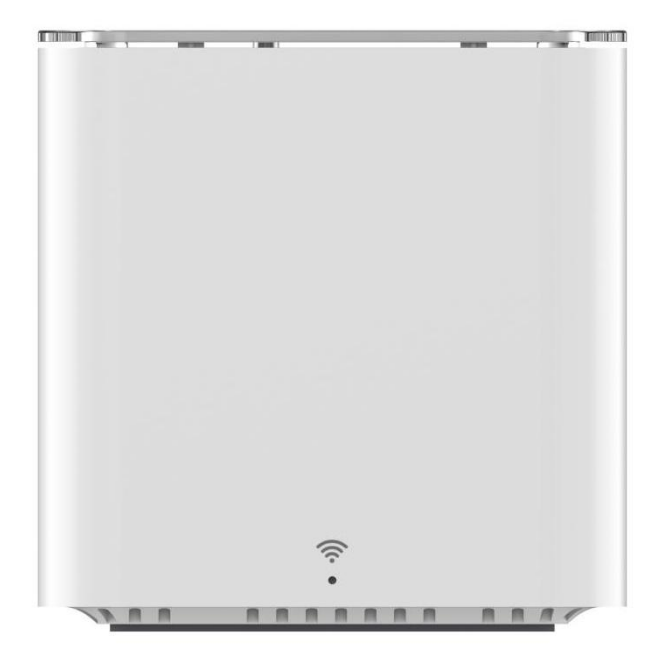

# 用户手册

SR3000 & SR3000-lite

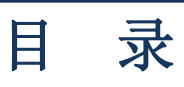

| 第1章 产品介绍   |    |
|------------|----|
| 产品介绍       | 2  |
| 硬件安装       |    |
| 第2章 LCD 配置 | 5  |
| 开机         | 6  |
| Mesh 组网    |    |
| 基础配置       |    |
| 第3章 Web 配置 |    |
| 两级登录和管理    | 14 |
| Web 显示和配置  | 16 |
| 第4章 故障排除   | 40 |

## 第1章 产品介绍

本章包含以下内容:

- 产品介绍
- 硬件安装

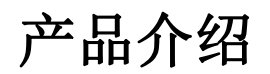

产品图片

功能/型号 SR3000 SR3000

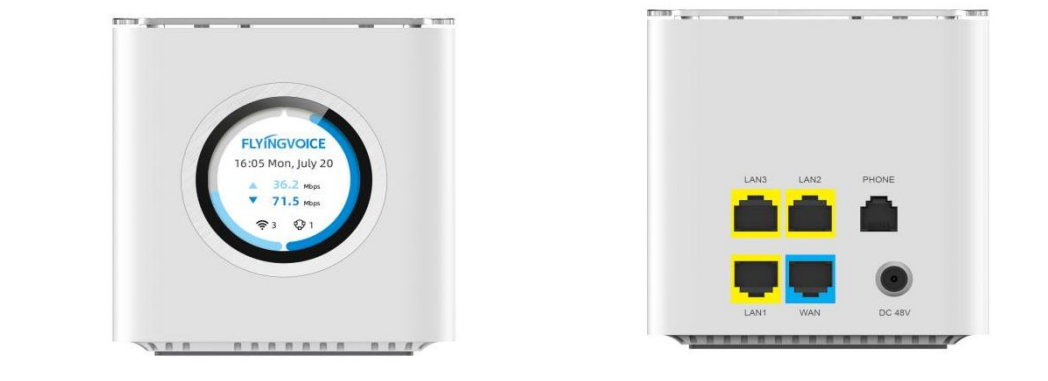

 

 电源
 48V / 0.32A 如需使用 PoE out 功能,建议使用 48V / 1.2A 电源适配器

 接口
 1\*WAN,10/100/1000Mbps, PoE out 3\*LAN,10/100/1000Mbps

 PoE
 Passive PoE out 48V

 WiFi 6
 802.11 a/n/ac/ax, 2\*2 MIMO , 1024-QAM@160MHz 2402Mbps, eFEM 802.11 b/g/n/ax, 2\*2 MIMO , 1024-QAM@40MHz 573Mbps, eFEM

 LCD
 支持

 EasyMesh
 支持

| 接口          | 说明                 |
|-------------|--------------------|
| LAN         | 连接本地网络设备           |
| WAN         | 连接访问互联网,支持 PoE out |
| AC 100~220V | 连接电源适配器            |

DC 48V

 功能/型号
 SR3000-lite

 产品图片

100

((: .

| 电源 48V / 0.32A 如需使用 PoE out 功能,建议使用 48V / 1.2A 电源适配器 |                                                                                                    |  |  |
|------------------------------------------------------|----------------------------------------------------------------------------------------------------|--|--|
| 接口                                                   | 1*WAN/LAN,10/100/1000Mbps                                                                                               |  |  |
| WiFi 6                                               | 802.11 a/n/ac/ax, 2*2 MIMO , 1024-QAM@160MHz 2402Mbps, eFEM<br>802.11 b/g/n/ax, 2*2 MIMO , 1024-QAM@40MHz 573Mbps, eFEM |  |  |
| EasyMesh                                             | 支持                                                                                                    |  |  |

| LED  | 状态              |
|------|-----------------|
| 灯亮   | 上电              |
| 灯灭   | 断电              |
| 红色常亮 | Mesh 未连接        |
| 绿色闪烁 | <b>Mesh</b> 连接中 |
| 绿色常亮 | Mesh 连接成功       |

## 硬件安装

## 安装准备

在安装设备前,请先检查物品是否齐全,安装条件是否具备。打开设备的包装箱,对照物品清单检查箱内物品是否齐全。如果发现包装箱内物品与表中不符,请直接与我公司联系。

注意

- 安装地点需具备设备与外部连接的条件(例如: 电源线、网线、PC 机等),交流电源插座 应采用单相三芯电源插座,并确保地线可靠接地。
- 安装地点的环境要保证足够的空气流动,以利于设备散热(设备适宜的工作温度为0℃~
   50℃)。
- 安装地点应具备防水、防潮、防雷等条件(设备适宜的环境湿度为10%~90%)。

### 安装步骤

在设置您的路由器之前,您必须正确连接您的设备:

#### 上行以太网连接

- 用以太网电缆将设备 WAN 口和调制解调器连接起来;
- 将您计算机与设备的 LAN 口通过 RJ-45 电缆连接起来;
- 电源线的一端连接到该设备的电源接口,另一端连接到电源插座;
- 启动路由器;
- 检查电源、LCD 和 LED 灯等是否正常工作

#### 警告

请勿尝试使用不支持的电源适配器,并且在配置或更设备时不要拔掉电源。使用其他电源适 配器可能会损坏设备,并将导致制造商保修失效。

# 第2章 LCD 配置

本章内容包含:

- 开机
- Mesh 组网
- 基础配置

SR3000 自带圆形触控彩屏,您可在 LCD 上滑动、点击查看时间日期、瞬时网速、IP 地址、接口状态、 月度流量统计等信息。

您在待机界面,可查看时间、瞬时上下行网速、无线接入终端设备数量、Mesh 组网的从设备数量。 向右滑动,可查看 WAN 口 IP 地址和路由器 IP 地址,若您 WAN 口未连接调制解调器,则无法查看。

| / | WAN IP         |
|---|----------------|
|   | 192.168.76.179 |
|   | ROUTER IP      |
|   | 192.168.80.1   |
|   |                |

再向右滑动,可查看设备的接口状态,若接口连接正确的设备,接口状态将被点亮加深,可看出该接口已 连接成功。

设备开机后,自动显示加载进度,加载完成后跳转至待机界面。

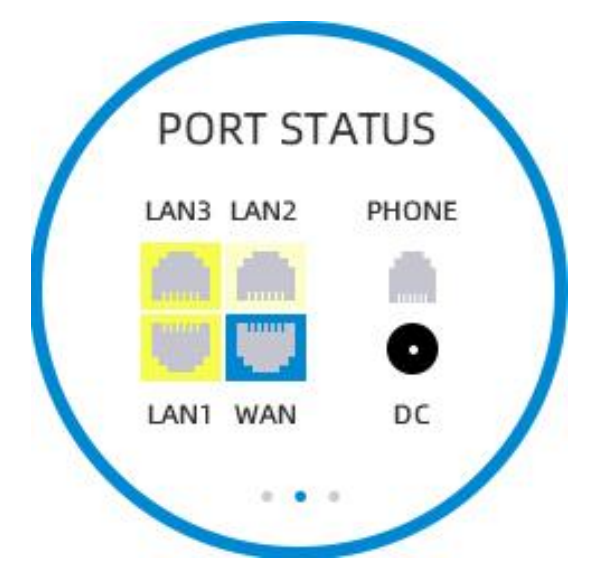

再向右滑动,可查看月度流量统计,显示当月内的上下行流量。

| / | 05     | /01-NOW            |
|---|--------|--------------------|
|   | ▲<br>▼ | 19.9 мв<br>89.3 мв |
|   |        |                    |

## **Mesh**组网

设备可通过 LCD 进行 Mesh 组网,最多可支持 2 台从设备接入组网,且可查看接入的从设备信息,有效 扩展网络覆盖范围,且支持终端设备快速漫游切换。

在待机界面向下滑动,进入 Mesh 界面。

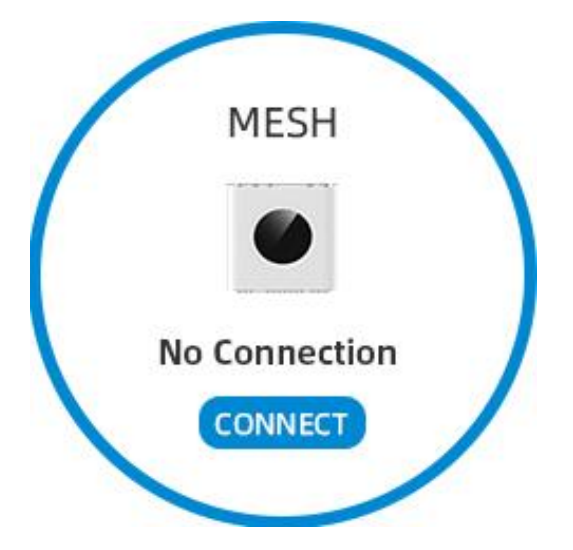

界面显示当前是否连接从设备,若未连接或仅连接一台,您可点击按钮连接,连接成功或失败都将提示您。

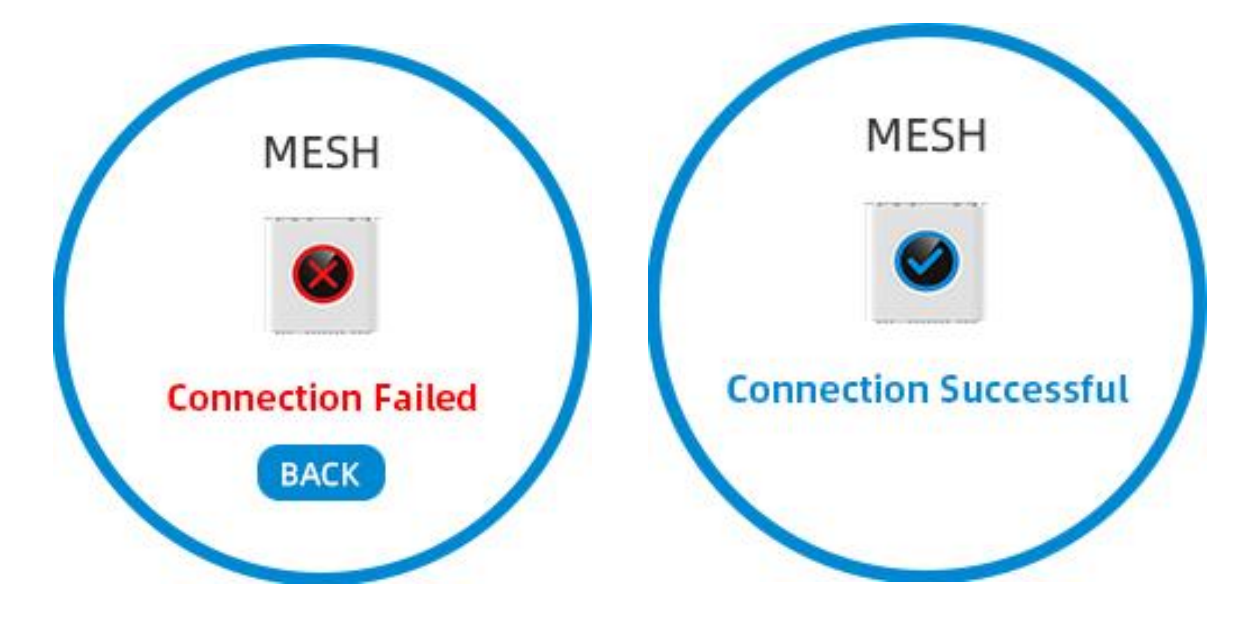

连接成功后,会自动跳转显示主从设备的连接状态。

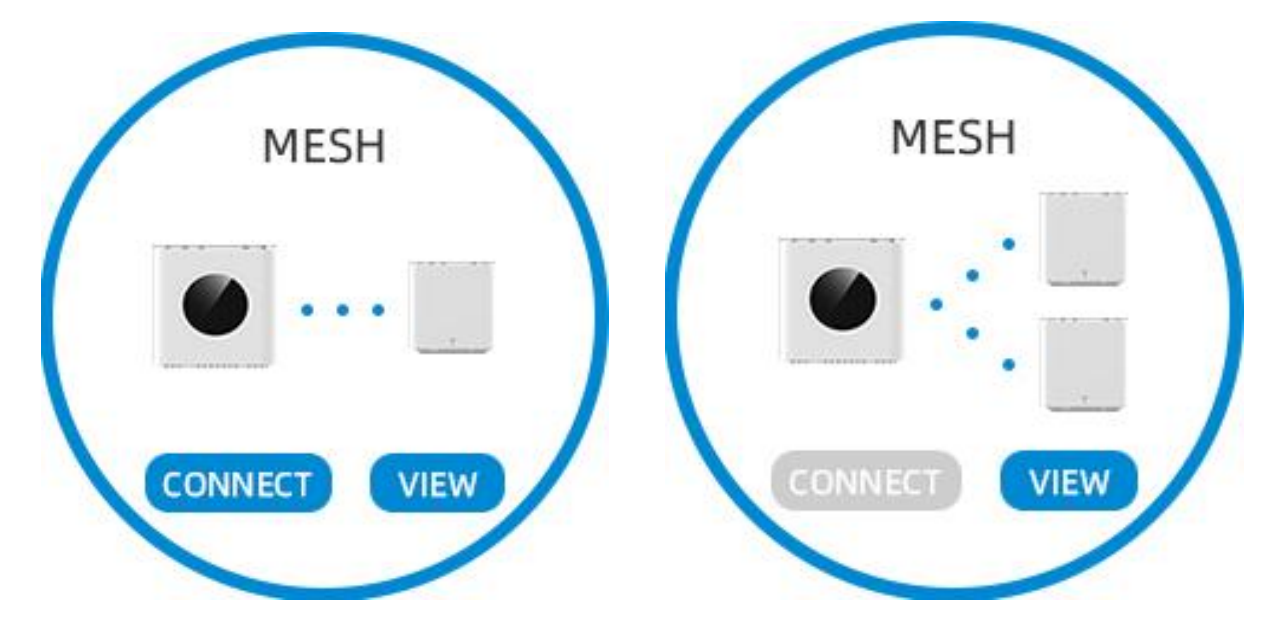

您还可以点击按钮,查看从设备的信息,包括设备名称、Mac 地址、信号强度。

| Host   | SR3000            |
|--------|-------------------|
| MAC    | 00:F2:87:F6:DB:81 |
| Signal | -28dBm            |

## 基础配置

设备可通过 LCD 进行基础配置,其中包括瞬时网速测试、当前网络诊断、背光灯亮度调节、时间设置、 语言设置、重启、恢复出厂设置。

在待机界面向下滑动2次,可查看设置菜单页,向右滑动查看更多设置选项。

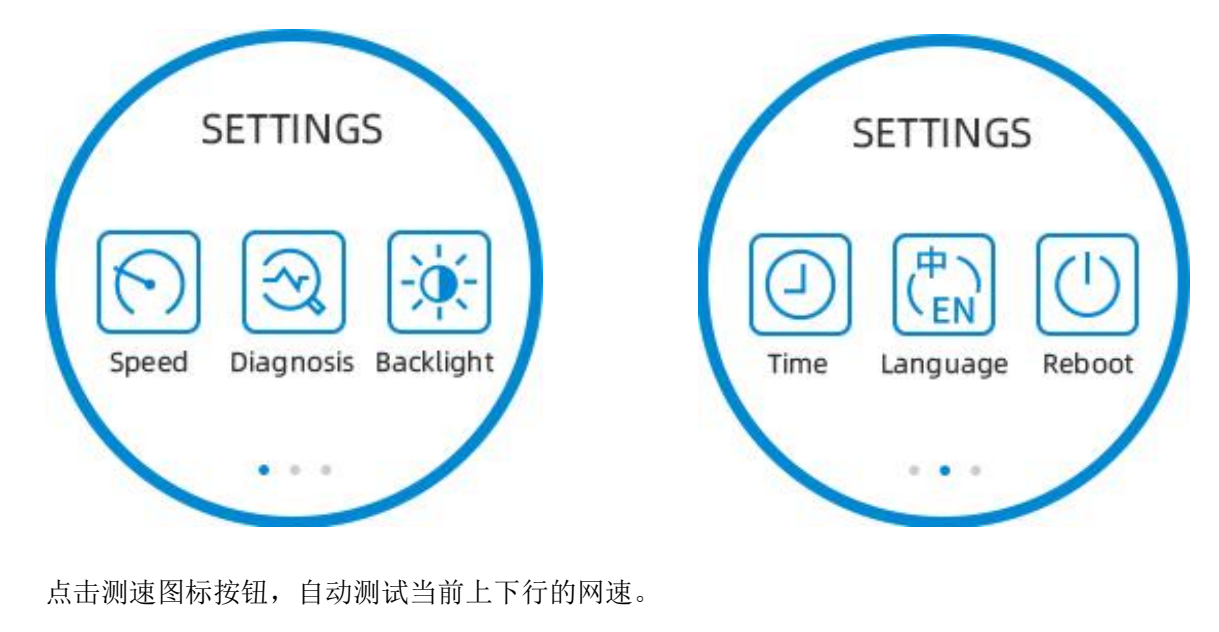

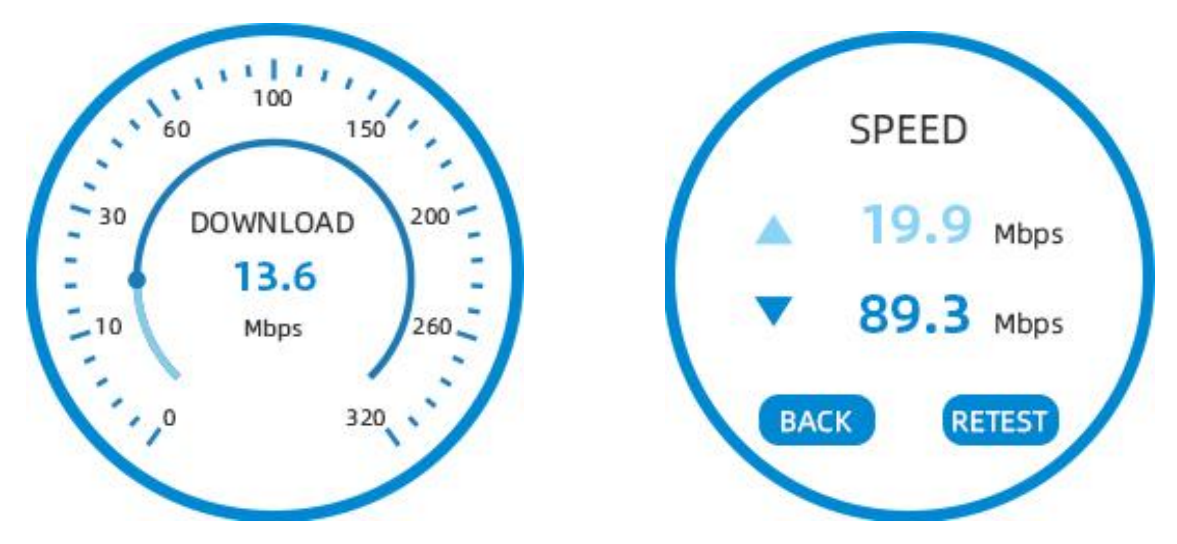

点击网络诊断图标按钮,诊断显示 WAN 口的连接状态、IP 地址获取、网关地址获取、DNS 地址获取、互联网连接、Mesh 连接设备在线状态。

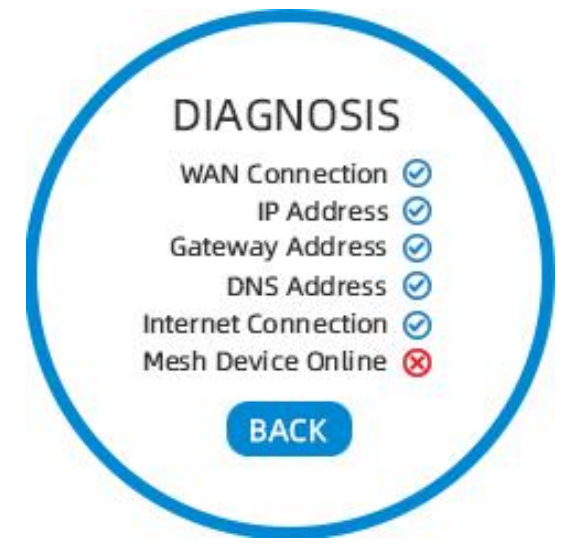

点击背光灯调节图标按钮,可设置当前操作的屏幕亮度、空闲未操作时屏幕亮度、以及间隔时间。

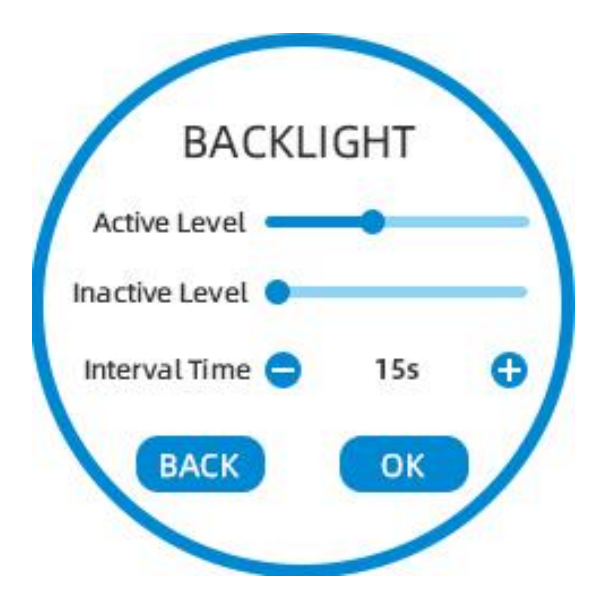

点击时间设置,可切换时间格式、时区。

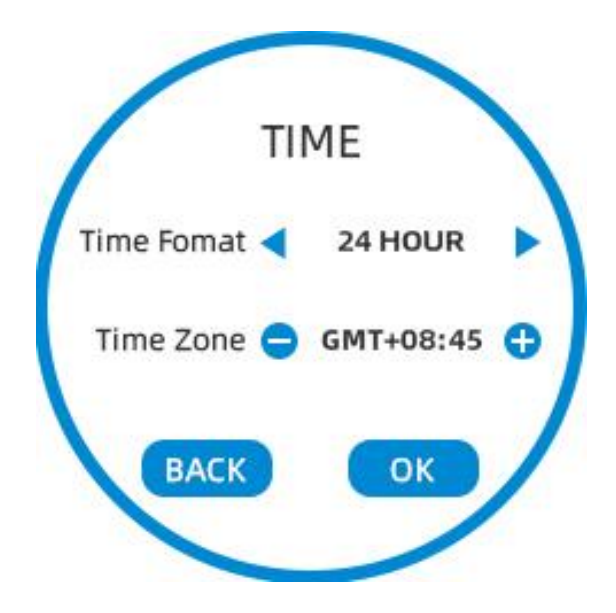

点击语言设置,可切换中英文语言。

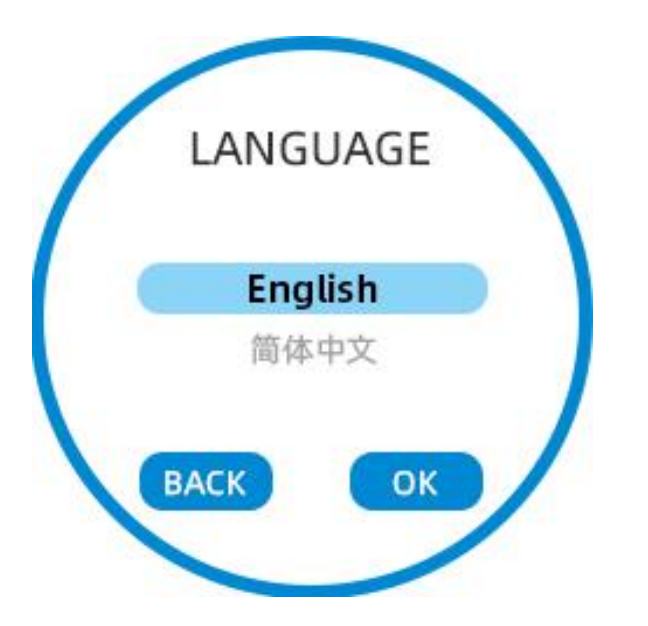

点击重启或恢复出厂设置,将提示您二次确认,防止误触。

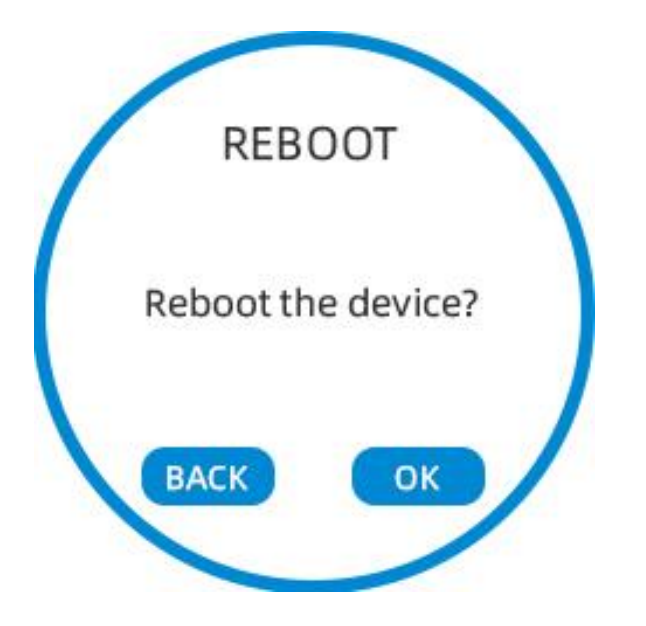

## 第3章 Web 配置

本章内容包含:

- 两级管理和登录
- Web 界面管理

## 两级登录和管理

我们的设备支持在 Web 页面上进行两级管理:管理员和用户。

(1) 对于管理员模式操作,请在用户名/密码上键入 "admin / admin", 然后单击 "登录"按钮,开始系统配置,该级别可以配置操作设备的所有参数。

(2)对于用户模式操作,请在用户名/密码上键入"user/user",然后单击"登录"按钮,开始配置,该 级别的用户能够浏览以及配置部分的路由参数,一些不能被改变的参数,例如服务器地址和端口,该级别 用户无法配置。

### URL 格式

SR3000 内置 Web 服务器以响应 HTTP get/post 请求。用户可以使用 Web 浏览器,比如微软公司的 IE, 谷歌公司的 Chrome 等来登录 SR3000 的配置页面。

#### 1. LAN 口登录

确保您的 PC 正确地连接到路由器的 LAN 端口。

登录 Web 页面的 URL 格式为: http://LAN 端口 IP 地址,一般默认 LAN 端口 IP 地址为: 192.168.1.1,请 在地址输入栏输入相应的地址:http://192.168.1.1,页面将会跳转到设备的登录页面,如下图:

## FLYINGVOICE

#### Authorization Required

| Username |  |
|----------|--|
| Password |  |

#### 2. WAN口登录

确保您的 PC 正确连接到路由器的 WAN 端口。

获取 WAN 口 IP 地址: 您可以通过 LAN 端口登录到设备的 Web 管理界面并导航到状态->网络状态,可在 该页面查看 WAN 端口的 IP 地址。

登录 Web 页面:打开 PC 上的 Web 浏览器,然后输入 http://<WAN 端口的 IP 地址:端口>,一般默认端 口为 50080。将打开以下登录页面,输入用户名和密码,点击登录。

# FLYINGVOICE

#### Authorization Required

| Username |  |
|----------|--|
| Password |  |

## 关于密码

设备有两种登录的级别,分别是管理员级别和普通用户级别,不同的级别有不同的密码。

默认的管理员级别的登录密码是 admin。

默认的普通用户级别的登录密码是 user。

#### 1. 修改密码

登录设备 Web 页面,切换到系统->管理页面,找到"主机密码"标签,选择用户类型,即可设置新用户 名和密码,点击"保存"。

#### **Router Password**

| User Type        | admin 💙  |  |
|------------------|----------|--|
| New Password     | 2        |  |
| Confirm Password | <b>)</b> |  |

#### 2. 忘记密码

如果用户更改了 Web 页面登录的密码,且忘记密码,导致用户不能进入 SR3000 的配置界面,此时请按 住恢复出厂键 5 秒以上或通过 LCD 设置(仅 SR3000),将设备恢复出厂设置,再使用默认密码登陆。

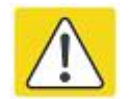

#### 注意**:**

如果出现以下的提示:

上传配置或者恢复出厂设置后,你需要重启以生效!

请重启设备确保更改生效。

## Web 显示和配置

本小节介绍 Web 页面的布局情况,方便用户更好的通过 Web 页面配置设备。

# FLYINGVOICE

Firmware Version V1.1 Admin Mode[logout] [Reboot]

| Status   | Network  | Adminis | tration Sy | stem       |           |                 |
|----------|----------|---------|------------|------------|-----------|-----------------|
| Overview | Firewall | Routes  | System Log | Kernel Log | Processes | Realtime Graphs |

#### Status

| SR3000                   |
|--------------------------|
| V1.1(202303311612_TEST)  |
| 00:11:22:33:44:57        |
| 00:11:22:33:44:56        |
| 4.4.60                   |
| 103                      |
| test1234                 |
| 202303311612             |
| Fri Mar 31 17:15:16 2023 |
| 0h 2m 11s                |
| 2.19, 0.82, 0.30         |
|                          |

| 序号     | 名称           | 描述                                              |
|--------|--------------|-------------------------------------------------|
| 位置1    | 主导航栏         | 点击此导航栏, 会出现相应子导航栏                               |
| 位置2    | 次导航栏         | 点击子导航栏进入到配置网页                                   |
| 位置3    | 标题栏          | 配置标题                                            |
| 位置 4   | 配置栏          | 显示 SR3000 的固件版本、当前的时间和管理模式。用<br>户可点击 Logout 退出。 |
|        | Save         | 对参数进行变更后需要点击此按钮进行保存。<br>点击保存后,有重新启动的提示则需要重启设备。  |
|        | 8 Reset      | 点击取消变更                                          |
| 五五位四台自 | [Reboot]     | 点击设备重新启动                                        |
| 贝囬按钮信息 | [logout]     | 点击登出 Web 页面                                     |
|        | Save & Apply | 点击保存并应用配置                                       |
|        | 🖉 Refresh    | 点击可刷新页面                                         |

## 状态

### 1. 系统信息

登录 SR3000 的 Web 配置页面后,显示的设备、网络和系统状态信息,包括产品信息、内存、内网信息、 无线信息和网络状态等等。

|                           |                   |                         |                                                             |                                                                                    |                        |         | Admin Mo                 | de[logout] [Reb |
|---------------------------|-------------------|-------------------------|-------------------------------------------------------------|------------------------------------------------------------------------------------|------------------------|---------|--------------------------|-----------------|
| Status Network            | Adminis           | tration S               | ystem                                                       |                                                                                    |                        |         |                          |                 |
| Overview Firewall         | Routes            | System Log              | Kernel Log                                                  | Processes                                                                          | Realtime Grap          | ohs     |                          |                 |
| tatus                     |                   |                         |                                                             |                                                                                    |                        |         |                          |                 |
| System                    |                   |                         |                                                             |                                                                                    |                        |         |                          |                 |
| Model                     |                   |                         | SR3000                                                      |                                                                                    |                        |         |                          |                 |
| Firmware Version          |                   |                         | V1.1(202303311                                              | 612_TEST)                                                                          |                        |         |                          |                 |
| Internet (WAN) MAC Addre  | ess               |                         | 00:11:22:33:44:                                             | 57                                                                                 |                        |         |                          |                 |
| (LAN) MAC Address         |                   |                         | 00:11:22:33:44:                                             | 56                                                                                 |                        |         |                          |                 |
| Kernel Version            |                   |                         | 4.4.60                                                      |                                                                                    |                        |         |                          |                 |
| Loader Version            |                   |                         | 103                                                         |                                                                                    |                        |         |                          |                 |
| Serial Number             |                   |                         | test1234                                                    |                                                                                    |                        |         |                          |                 |
| Build Time                |                   |                         | 202303311612                                                |                                                                                    |                        |         |                          |                 |
| Local Time                |                   |                         | Fri Mar 31 17:26                                            | :19 2023                                                                           |                        |         |                          |                 |
| Uptime                    |                   |                         | 0h 13m 14s                                                  |                                                                                    |                        |         |                          |                 |
| Load Average              |                   |                         | 2.40, 2.13, 1.35                                            |                                                                                    |                        |         |                          |                 |
| Memory                    |                   |                         |                                                             |                                                                                    |                        |         |                          |                 |
| Tatal Available           |                   |                         | 146440 LP /                                                 | 200206 PB (269/                                                                    |                        |         |                          |                 |
| Total Available           |                   |                         | 140056 kB /                                                 | 200206 LD (20%                                                                     |                        |         |                          |                 |
| Free .                    |                   |                         | 140056 KB /                                                 | 399290 KB (35%)                                                                    |                        |         |                          |                 |
| Buffered                  |                   |                         | 6384 kB / 3                                                 | 399296 kB (1%)                                                                     |                        |         |                          |                 |
| Network                   |                   |                         |                                                             |                                                                                    |                        |         |                          |                 |
| IPv4 WAN Status           |                   |                         | Not connect                                                 | ted                                                                                |                        |         |                          |                 |
| IPv6 WAN Status           |                   |                         | Not connect                                                 | ted                                                                                |                        |         |                          |                 |
| Active Connections        |                   |                         | 283 / 1                                                     | 16384 (1%)                                                                         |                        |         |                          |                 |
| DHCP Leases               |                   |                         |                                                             |                                                                                    |                        |         |                          |                 |
| Hostname                  |                   | IPv4-Address            | 5                                                           | MAC-A                                                                              | ddress                 |         | Leasetime remain         | ing             |
| M2104K10AC<br>Cooyes      |                   | 192.168.1.123           |                                                             | 8c:aa:ce<br>22:40:5c                                                               | :09:t4:84<br>:04:41:40 |         | 11h 2m 36s<br>11h 1m 28s |                 |
| OHCPv6 Leases             |                   |                         |                                                             |                                                                                    |                        |         |                          |                 |
| Hostname                  | IPv6-Add          | lress                   |                                                             |                                                                                    |                        |         | Leasetime                | remaining       |
| Cooyes                    | fdcb:183a:16      | 67:: <mark>4</mark> 2a4 | 00                                                          | 0:01:00:01:2b:6e                                                                   | :ce:9a:00:e0:0c:c7     | 7:30:8c | 11h 1                    | m 16s           |
| Wireless                  |                   |                         |                                                             |                                                                                    |                        |         |                          |                 |
| Generic 802.11abgn Wirele | ss Controller (w  | ifi0)                   | 55ID: <u>5</u><br>Mode: N<br>Channe<br>Bitrate:<br>Wireless | R3000 2G<br>Master<br>I: 0 (2.412 GHz)<br>0.286 Mbit/s<br>is disabled or po        | t associated           |         |                          |                 |
| Generic 802.11ac Wireless | Controller (wifi1 | 1)                      | SSID: S<br>Mode: M<br>Channe<br>Bitrate:<br>Wireless        | R3000 5G<br>4aster<br>4: 0 (5.200 GHz)<br>2.401 Mbit/s<br><i>is disabled or no</i> | t associated           |         |                          |                 |
| Associated Stations —     |                   |                         |                                                             |                                                                                    |                        |         |                          |                 |
| MAC-A                     | ldress            |                         | Network                                                     |                                                                                    | Signal                 | Noise   | RX Rate                  | TX Rate         |
| 00.00.00                  | 00:00:00          |                         | Master "SR3000                                              | 2G"                                                                                | -95 dBm                | -94 dBm | 0.0 Mbit/s               | 0.0 Mbit/s      |

Firmware Version V1.1

#### 2. 系统日志

在此配置页面,用户可以查看系统记录,系统记录包含了 SR3000 的重要的配置信息。在该页面用户可以 使用**清除**按钮删除全部日志,清除所有信息;使用刷新按钮刷新系统日志;使用保存按钮保存日志到本地 电脑上,即可以导出日志。

## **FLYINGVOICE**

|          |          |         |             |            |           |                 | Admin Mode[logout] [Reboot] |
|----------|----------|---------|-------------|------------|-----------|-----------------|-----------------------------|
| Status   | Network  | Adminis | tration Sys | tem        |           |                 |                             |
| Overview | Firewall | Routes  | System Log  | Kernel Log | Processes | Realtime Graphs |                             |

#### System Log

| 🕼 Refresh 🔐 Clear 🛛 🥥 Save                                                                                                    |     |
|----------------------------------------------------------------------------------------------------|-----|
| Manufecturer: SR3000                                                                                                    |     |
| ProductClass: SR3000                                                                                                    |     |
| SerialNumber:test1234                                                                                                    |     |
| Firmware Version:V1.1(202303311612 TEST)                                                                                      |     |
| IP:192.163.1.1                                                                                                    |     |
| HWVer:VI.1                                                                                                    |     |
| SWVer:VI 1                                                                                                    |     |
| Elapsed Time: 13m 38s                                                                                                    |     |
| Mar 31 17:14:39 SR3000 syslog info syslogd started: BusyBox v1 30 1                                                           |     |
| Mar 31 10:14:40 SR3000 kern alert tr069/4610]: tr069.c                                                                        |     |
| Mar 31 10:14:40 SR3000 daemon.err trfv[4610]: DEV TRACE dev manager.c->line.1470 : /usr/sbin/trfv PID=4610 dev man has init=0 |     |
| Mar 31 10:14:40 SR3000 daemon.err trfv[4610]: DEV TRACE dev manager.c->line.1338 : even=config. callback=00000000             |     |
| Mar 31 10:14:40 SR3000 daemon.err trfv[4610]: DEV TRACE dev manager.c->line.1338 : even=config. callback=00025a90             |     |
| Mar 31 10:14:40 SR3000 daemon.err trfv[4610]: DEV TRACE dev manager.c->line.1338 : even=reboot, callback=00020c64             |     |
| Mar 31 10:14:40 SR3000 daemon.err trfv[4610]: DEV TRACE dev manager.c->line.1300 : /usr/sbin/trfv PID=4610                    |     |
| Mar 31 10:14:40 SR3000 kern.emerg tr069[4610]: tr069.c                                                                        |     |
| Mar 31 10:14:40 SR3000 daemon.err trfv[4610]: tr069[4610]: tr069.c                                                            |     |
| Mar 31 10:14:40 SR3000 kern.emerg tr069[4610]: tr069.c                                                                        |     |
| Mar 31 10:14:40 SR3000 daemon.err trfv[4610]: DEV TRACE dev manager.c->line.1313 : /usr/sbin/trfv recv signal 17              |     |
| Mar 31 10:14:40 SR3000 daemon.err trfv[4610]: tr069[4610]: tr069.c                                                            |     |
| Mar 31 10:14:40 SR3000 daemon.err trfv[4610]: cp: can't stat '/etc/requests': No such file or directory                       |     |
| Mar 31 10:14:40 SR3000 kern.emerg tr069[4610]: tr069.c                                                                        |     |
| Mar 31 10:14:40 SR3000 daemon.err trfv[4610]: DEV_TRACE dev_manager.c->line.1313 : /usr/sbin/trfv recv signal 17              |     |
| Mar 31 10:14:40 SR3000 daemon.err trfv[4610]: tr069[4610]: tr069.c                                                            |     |
| Mar 31 10:14:40 SR3000 daemon.err trfv[4610]: cp: can't stat '/etc/tasks': No such file or directory                          |     |
| Mar 31 10:14:40 SR3000 daemon.err trfv[4610]: DEV_TRACE dev_manager.c->line.1313 : /usr/sbin/trfv recv signal 17              |     |
| Mar 31 10:14:40 SR3000 kern.emerg tr069[4610]: tr069.c                                                                        |     |
| Mar 31 10:14:40 SR3000 daemon.err trfv[4610]: tr069[4610]: tr069.c                                                            |     |
| Mar 31 10:14:40 SR3000 daemon.err trfv[4610]: DEV_TRACE dev_manager.c->line.1313 : /usr/sbin/trfv recv signal 17              |     |
| Mar 31 10:14:40 SR3000 daemon.emerg trfv[4610]: sh: 0: unknown operand                                                        |     |
| Mar 31 10:14:40 SR3000 daemon emerg trfv[4610]: start voip now                                                                |     |
| Mar 31 10:14:40 SR3000 daemon emerg trfv[4610]: Enable ol_stats by default for Lithium platforms                              |     |
| Mar 31 10:14:40 SR3000 daemon emerg trfv[4610]: cfg80211: ifname: ath0 mode:ap cfgphy: phy0                                   |     |
| Mar 21 10-14-41 SR2000 daamon amars +rfu[4810] · sh · 0· unbrown onarand                                                      |     |
|                                                                                                    | • / |

#### 3. 内核日志

# FLYINGVOICE

Firmware Version V1.1 Admin Mode [logout] [Reboot]

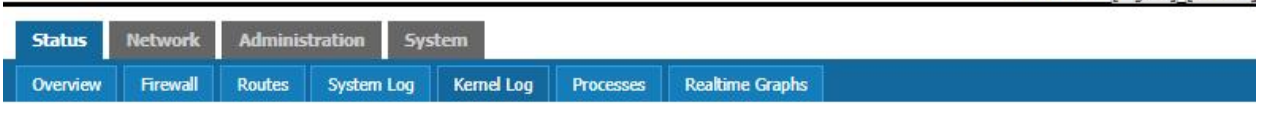

#### Kernel Log

rd tog

### 网络

在这部分的 Web 管理界面里,您可以配置 WAN 端口、LAN 端口、Mesh、WiFi、网络诊断、路由等参数。

#### 1. WAN 口设置

此页面允许您检查不同的网络接口状态并进行配置。

Save Save & Apply

|   | Status     | Netwo | ork 🛛 | Admi   | inistration | Syst | em        |               |             |          |      |  |
|---|------------|-------|-------|--------|-------------|------|-----------|---------------|-------------|----------|------|--|
|   | Interfaces | Wifi  |       | Switch | DHCP and    | DNS  | Hostnames | Static Routes | Diagnostics | Firewall | Mesh |  |
| 1 | WAN        | WAN6  | LA    | 1      |             |      |           |               |             |          |      |  |

#### Interfaces

| Network                         | Status                                                                                                    |   |         |   | F    | ctions |      |   |        |
|---------------------------------|----------------------------------------------------------------------------------------------------|---|---------|---|------|--------|------|---|--------|
| LAN<br>参 (連 金 金 金 金 )<br>br-lan | Uptime: 16h 8m 38s<br>MAC-Address: 00:21:F2:11:22:34<br>RX: 60.20 MB (455454 Pkts.)<br>TX: 222.68 MB (54269 Pkts.)<br>IPv4: 192.168.1.1/24<br>IPv6: 2001:dbs:4d7:11/60<br>IPv6: fdfb:622c:3e41::1/60                           | 8 | Connect | 8 | Stop |        | Edit | × | Delete |
| WAN<br>eth0                     | Uptime: 16h 8m 36s<br>MAC-Address: 00:21:F2:11:22:35<br>RX: 424.52 MB (3470730 Pkts.)<br>TX: 26.80 MB (154949 Pkts.)<br>IPv4: 192.168.5.89/20<br>IPv6: 2607:feb0r7:8530:221:f2ff;fe11:2235/64<br>IPv6: 2001:db8:1111::4d9d/128 | 8 | Connect | 0 | Stop |        | Edit | × | Delete |
| WAN6<br>eth0                    | Uptime: 16h 8m 32s<br>MAC-Address: 00:21:F2:11:22:35<br>RX: 424.52 MB (3470730 Pkts.)<br>TX: 26.80 MB (154949 Pkts.)<br>IPv4: 192.168.5.89/20<br>IPv6: 2607:feb0:7:8530:221:f2ff:fe11:2235/64<br>IPv6: 2001:db8:1111::4d9d/128 |   | Connect | 0 | Stop | 2      | Edit | × | Delete |
| al network options              |                                                                                                    |   | 72      |   |      |        |      |   |        |
| ULA-Prefix                      | fdfb:622c:3a41::/48                                                                                                    |   |         |   |      |        |      |   |        |

#### 🙆 Reset

 参数名称
 描述

 状态
 网络接口状态信息

 连接
 连接网络接口

 关闭
 关闭网络接口

 关闭
 关闭网络接口

 腳除
 删除网络接口

#### 2. WAN 口连接类型

本小节主要介绍在基本模式下的 WAN 口网络连接方式。

#### 1) 静态 IP

当用户从互联网提供商接收到固定的公共 IP 地址或公共子网,即多个公共 IP 地址时,可以使用该配置。在 大多数情况下,有线服务提供商将提供固定的公共 IP,而 DSL 服务提供商将提供公共子网。如果您有公 共子网,可以为 WAN 接口分配一个 IP 地址。

| Status     | Network | Adm    | inistration | System      |                 |             |          |      |
|------------|---------|--------|-------------|-------------|-----------------|-------------|----------|------|
| Interfaces | Wifi    | Switch | DHCP and D  | NS Hostname | s Static Routes | Diagnostics | Firewall | Mesh |
| WAN        | WAN6    | LAN    |             |             |                 |             |          |      |

#### Interfaces - WAN

On this page you can configure the network interfaces. You can bridge several interfaces by ticking the "bridge interfaces" field and enter the names of several network interfaces separated by spaces. You can also use <u>VLAN</u> notation INTERFACE.VLANNR (e.g.: eth0.1).

| General Setup               | Advanced Settings | Physical Settings | Firewall Settings |                                                                                                    |
|-----------------------------|-------------------|-------------------|-------------------|----------------------------------------------------------------------------------------------------|
| Status                      |                   |                   | eth0              | Uptime: 16h 8m 7s<br>MAC-Address: 00:21:F2:11:22:35<br>RX: 424.13 MB (3468295 Pkts.)<br>TX: 26.78 MB (154886 Pkts.)<br>IPv4: 192.168.5.89/20<br>IPv6: 2607:feb0:7:8530:221:f2ff:fe11:2235/64<br>IPv6: 2001:db8:1111::4d9d/128 |
| Protocol                    |                   |                   | Stati             | c address 🗸                                                                                                    |
| IPv4 address                |                   |                   |                   |                                                                                                    |
| IPv4 <mark>n</mark> etmask  |                   |                   |                   |                                                                                                    |
| IPv4 gateway                |                   |                   |                   |                                                                                                    |
| IPv4 broadcast              |                   |                   |                   |                                                                                                    |
| Use custom DNS              | servers           |                   |                   | <u> </u>                                                                                                    |
| IPv6 assignment             | t length          |                   | disab<br>(2) As   | sign a part of given length of every public IPv6-prefix to this interface                                                                                                    |
| IPv6 address                |                   |                   |                   |                                                                                                    |
| IPv6 g <mark>atewa</mark> y |                   |                   |                   |                                                                                                    |
| IPv6 routed pref            | хi                |                   | Pu                | iblic prefix routed to this device for distribution to clients.                                                                                                    |
| HCP Server                  |                   |                   |                   |                                                                                                    |
| General Setup               | IPv6 Settings     |                   |                   |                                                                                                    |
| Ignore interface            |                   |                   | <b>2</b> 🖸        | Disable DHCP for this interface.                                                                                                    |

🔄 Back to Overview 🥝 Reset

Save Save & Apply

| 参数名称  | 描述            |
|-------|---------------|
| 状态    | 显示目前 WAN 口状态  |
| 协议    | 选择静态地址        |
| IP 地址 | 因特网端口的 IP 地址。 |
| 子网掩码  | 因特网端口的子网掩码    |
| IP 网关 | 因特网端口的默认网关    |

#### 2) DHCP

路由器有一个内置的 DHCP 服务器,为每个本地客户端分配专用 IP 地址。

DHCP 功能允许 SR3000 从 DHCP 服务器自动获取 IP 地址。在这种情况下,不需要手动为客户端分配 IP 地址。

FLYINGVOICE

Firmware Version V1.1 Admin Mode[logout] [Reboot]

| Status     | Networ | k Adm  | inistration Sys | tem       |               |             |          |      |
|------------|--------|--------|-----------------|-----------|---------------|-------------|----------|------|
| Interfaces | Wifi   | Switch | DHCP and DNS    | Hostnames | Static Routes | Diagnostics | Firewall | Mesh |
| WAN        | NAN6   | LAN    |                 |           |               |             | _        |      |

#### Interfaces - WAN

On this page you can configure the network interfaces. You can bridge several interfaces by ticking the "bridge interfaces" field and enter the names of several network interfaces separated by spaces. You can also use <u>VLAN</u> notation INTERFACE.VLANNR (e.g.: eth0.1).

| circial Setup      | dvanced Settings   | Physical Settings | Firewall Settings |                                                                                                    |                                                                               |      |  |
|--------------------|--------------------|-------------------|-------------------|----------------------------------------------------------------------------------------------------|-------------------------------------------------------------------------------|------|--|
| tatus              |                    |                   | eth0              | Uptime: 16h 7m 34s<br>MAC-Address: 00:21<br>RX: 423.66 MB (3465)<br>TX: 26.77 MB (154795<br>IPv4: 192.168.5.89/21<br>IPv6: 2607;feb0;7:85)<br>IPv6: 2001;db8:1111; | F2:11:22:35<br>.72 Pkts.)<br>Pkts.)<br>0<br>0:221:f2ff:fe11:2235<br>:4d9d/128 | 5/64 |  |
| rotocol            |                    |                   | DHC               | <sup>o</sup> client                                                                                                    | •                                                                             |      |  |
| lostname to send v | vhen requesting DH | ICP               | SR30              | 00                                                                                                    |                                                                               |      |  |

Back to Overview 🙆 Reset

Save 🔲 Save & Apply

| 参数名称 | 描述           |
|------|--------------|
| 状态   | 显示目前 WAN 口状态 |
| 协议   | 选择自动配置 DHCP  |

#### 3) PPPoE

**PPPoE** 代表以太网上的点到点协议。它依赖于两个广泛接受的标准:**PPP** 和以太网,它通过以太网将用户 连接到具有普通宽带介质(例如单个 **DSL** 线路,无线设备或电缆调制解调器)的因特网。以太网上的所 有用户都可以共享一个公共连接。

PPPoE 用于大多数 DSL 调制解调器用户,您的服务提供商将提供有关用户名,密码和身份验证模式的信息,所有本地用户都可以共享一个 PPPoE 连接来访问 Internet。

# FLYINGVOICE

Firmware Version V1.1 Admin Mode[logout]\_[Reboot]

| Status   | Ne   | twork | Admi   | inistration Sy | stem      |               |             |          |      |   |  |
|----------|------|-------|--------|----------------|-----------|---------------|-------------|----------|------|---|--|
| Interfac | es 🚺 | Wifi  | Switch | DHCP and DNS   | Hostnames | Static Routes | Diagnostics | Firewall | Mesh |   |  |
| WAN      | WAN  | 6 I   | AN     | -              | -         | -             | -           | _        |      | _ |  |

#### Interfaces - WAN

On this page you can configure the network interfaces. You can bridge several interfaces by ticking the "bridge interfaces" field and enter the names of several network interfaces separated by spaces. You can also use <u>VLAN</u> notation INTERFACE.VLANNR (e.g.: eth0.1).

| Status              | RX: 0.00 B (0 Pkts.)<br>pppoe-wan TX: 0.00 B (0 Pkts.) |  |
|---------------------|--------------------------------------------------------|--|
| Protocol            | PPPoE 💙                                                |  |
| PAP/CHAP username   |                                                        |  |
| PAP/CHAP password   | 2                                                      |  |
| Access Concentrator | Butto C Leave empty to autodetect                      |  |
| Service Name        |                                                        |  |

🖻 Back to Overview 🥘 Reset

Save Save & Apply

| 参数名称         | 描述                                |
|--------------|-----------------------------------|
| 状态           | ppoe-wan 的接收发送数据状态                |
| 协议           | 选择 PPPoE                          |
| PAP/CHAP 用户名 | 填写从 internet 服务提供商获得的 PPPoE 帐号。   |
| PAP/CHAP 密码  | 填写从 Internet 服务提供商获得 PPPoE 账户的密码。 |
| 接入集中器        | 生成 PPPoE 会话标识符 SESSION_ID,可不填     |
| 服务名          | 填写服务名称,可不填                        |

#### 4) 桥接模式

在网络>接口,选择需要配置的接口,点击修改->物理设置,设置桥接,桥接模式不使用 IP 地址,设备作为 WAN 端口和 LAN 端口之间的桥梁。必须建立路由连接,为设备上的本地服务提供 IP 地址。

## FLYINGVOICE

| FLTI       | NG       | vU     |      | E         |                |               |             | A                   | Firmv<br>dmin Mode[ | vare Version V1.1<br>logout] [Reboot] |
|------------|----------|--------|------|-----------|----------------|---------------|-------------|---------------------|---------------------|---------------------------------------|
| Status     | Services | Netw   | /ork | SIP       | Administration | System        |             |                     |                     |                                       |
| Interfaces | Wifi     | Switch | DHC  | P and DNS | Hostnames      | Static Routes | Diagnostics | Whole Home Coverage | Firewall            | HyFi Network                          |
| HyFi Secur | ity Mu   | ti-WAN | VPN  | Mesh      |                |               | 5           |                     | no no               | ·                                     |
| WAN N      | WAN6     | LAN    |      |           |                |               |             |                     |                     |                                       |

#### Interfaces - WAN

On this page you can configure the network interfaces. You can bridge several interfaces by ticking the "bridge interfaces" field and enter the names of several network interfaces separated by spaces. You can also use <u>VLAN</u> notation INTERFACE.VLANNR (e.g.: eth0.1).

| General Setup Advanced Settings Physica | I Settings Firewall Settings                                                                                                    |
|-----------------------------------------|----------------------------------------------------------------------------------------------------|
| Bridge interfaces                       | Creates a bridge over specified interface(s)                                                                                                    |
| Interface                               | Ethernet Adapter: "bond0" Ethernet Adapter: "eth0" (wan, wan6) Ethernet Adapter: "eth1" (lan) Ethernet Adapter: "gretap0" Ethernet Adapter: "p6gre0" Ethernet Adapter: "p6gre0" Ethernet Adapter: "insectummy" Ethernet Adapter: "mireg" Ethernet Adapter: "soc1" Ethernet Adapter: "soc1" Ethernet Adapter: "soc1" Ethernet Adapter: "soc1" Ethernet Adapter: "lof0" Wireless Network: Master "2222_lixp_openWRT" (lan) Wireless Network: Master "1111[un_onenwrt" (lan) |

Back to Overview Reset

Save Save & Apply

| 参数名称     | 描述                                          |
|----------|---------------------------------------------|
| IP 桥接    | 允许所有以太网数据包通过, PC 可以直接连接上网                   |
| PPPoE 桥接 | 只允许 PPPoE 包通过, PC 需要 PPPoE 拨号软件             |
| 硬件 IP 桥接 | 数据包通过有线速度的硬件开关,不支持无线端口绑定                    |
|          | <b>1</b> .勾选创建桥接                            |
| 桥接步骤     |                                             |
|          | <b>3</b> .保存并应用                             |
| DHCP 服务类 | 型<br>型                                      |
|          | 在 DHCP 服务器和需要获取 IP 的设备不在同一网段的时候,直接连接到客户端设备所 |

| 透传       | 在子网的三层设备设置为 DHCP relay,以便将客户端的 DHCP 请求转发至 DHCP 服                                                               |
|----------|----------------------------------------------------------------------------------------------------|
|          | 务器                                                                                                    |
| Snooping | DHCP 监听(DHCP Snooping)是一种 DHCP 安全特性。G504/G508 支持在每个 VLAN 基础上启用 DHCP 监听特性。通过这种特性,交换机能够拦截第二层 VLAN 域内的所 有 DUCP 招立 |
|          |                                                                                                    |
| 本机服务     | 网关不会在局域网和广域网之间转发 DHCP 报文,还会阻断 WAN 端口的 DHCP 报文。<br>连接到 LAN 端口的客户端可以从在网关中运行的 DHCP 服务器获取 IP                       |

#### VLAN 模式

| 禁止 | WAN 接口未标记,LAN 未标记                                                             |
|----|-------------------------------------------------------------------------------|
| 开启 | WAN 接口被标记,LAN 未标记                                                             |
| 透传 | 仅在桥模式下有效,所有端口(包括 WAN 和 LAN)属于此 VLAN ID,所有端口都标记有该 VLAN ID,标记的数据包可以通过 WAN 和 LAN |

VLAN ID 建立 VLAN ID

绑定端口 可以与对应的端口 1~端口 3, SSID1~SSID3 绑定

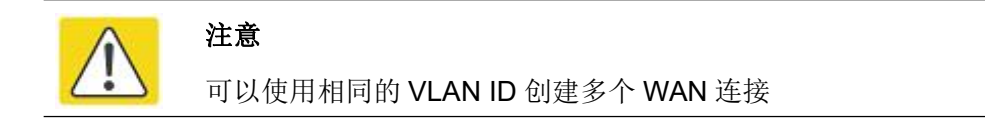

3. LAN 口设置

## FLYINGVOICE

Firmware Version V1.1 Admin Mode[logout] [Reboot]

| Status     | Networ | c Admi | nistration ! | System       |               |             |          |      |
|------------|--------|--------|--------------|--------------|---------------|-------------|----------|------|
| Interfaces | Wifi   | Switch | DHCP and DN  | IS Hostnames | Static Routes | Diagnostics | Firewall | Mesh |
| WAN Y      | VAN6   | LAN    |              |              |               |             |          |      |

#### Interfaces - LAN

On this page you can configure the network interfaces. You can bridge several interfaces by ticking the "bridge interfaces" field and enter the names of several network interfaces separated by spaces. You can also use <u>VLAN</u> notation INTERFACE.VLANNR (e.g.: eth0.1).

| General Setup   | Advanced Settings | Physical Settings | Firewall Settings |                                                                                                    |
|-----------------|-------------------|-------------------|-------------------|----------------------------------------------------------------------------------------------------|
| Status          |                   |                   | ළජ<br>br-lan      | Uptime: 15h 59m 31s<br>MAC-Address: 00:21:F2:11:22:34<br>RX: 59.82 MB (452084 Pkts.)<br>TX: 219.90 MB (538344 Pkts.)<br>IPv4: 192.168.1.1/24<br>IPv6: 2001:db8:4df7::1/60<br>IPv6: fdfb:622c:3a41::1/60 |
| Protocol        |                   |                   | Static            | address 🗸                                                                                                    |
| IPv4 address    |                   |                   | 192,16            | 8.1.1                                                                                                    |
| IPv4 netmask    |                   |                   | 255.2             | 5.255.0 🗸                                                                                                    |
| IPv4 gateway    |                   |                   |                   |                                                                                                    |
| IPv4 broadcast  |                   |                   |                   |                                                                                                    |
| Use custom DNS  | servers           |                   |                   | 2                                                                                                    |
| IPv6 assignment | length            |                   | 60<br>Ø Assi      | gn a part of given length of every public IPv6-prefix to this interface                                                                                                    |
| IPv6 assignment | hint              |                   | a hee             | nn couffe narte winn this huscataringal schwarfer Th for this interface.                                                                                                    |

#### DHCP Server

| Ignore interface | Goldsable DHCP for this interface.                                      |  |
|------------------|-------------------------------------------------------------------------|--|
| Start            | 100<br>During Lowest leased address as offset from the network address. |  |
| limit            | 150  S Maximum number of leased addresses.                              |  |
| Leasetime        | 12h © Expiry time of leased addresses, minimum is 2 minutes (2m).       |  |

Back to Overview OReset

Save Save & Apply

第3章 Web配置

| 参数名称     | 描述                                                                                                    |
|----------|----------------------------------------------------------------------------------------------------|
| 状态       | Lan 口当前状态信息                                                                                                    |
| 协议       | 选择 Lan 口连接类型                                                                                                    |
| IP 地址    | 输入本路由器对局域网的 IP 地址,局域网中所有计算机的 IP 地址必须与此 IP 地址处于同一网段,且默认网关必须为此 IP 地址。(默认为 192.168.1.1)                                                      |
| 子网掩码     | 输入子网掩码以确定网络的规模(默认为 255.255.255.0/24)                                                                                                    |
| DHCP 服务器 | 是否启用 DHCP 服务器                                                                                                    |
| 启用       | 为 IP 地址池输入一个有效的 IP 地址作为 DHCP 服务器向 DHCP 客户端发<br>出的起始 IP 地址,,如果路由器 LAN 口 IP 地址是 192.168.168.1,起始 IP<br>地址可以是 192.168.168.2 或更大,但是小于结束 IP 地址 |
| 客户数      | 地址池分配数量                                                                                                    |
| 客户端租约时间  | DHCP 服务器给内网计算机分配的 IP 地址的有效使用时间。在该段时间内, 服务器不会将该 IP 地址分配给其他计算机。                                                                             |

## 4. 无线设置

此页面可配置无线 wifi0-2.4G/wifi1-5G。

| Status     | Netwo                                      | rk | Admi   | nistration | Syst | tem       |               |             |          |      |
|------------|--------------------------------------------|----|--------|------------|------|-----------|---------------|-------------|----------|------|
| Interfaces | Wifi                                       | 5  | Switch | DHCP and   | DNS  | Hostnames | Static Routes | Diagnostics | Firewall | Mesh |
| wifi1: Mas | wifi1: Master "SR3000_5G" wifi0: Master "S |    | 5R3000 | _2G"       | _    |           |               | -           |          |      |

#### Wireless Overview

| <u>M</u> | Generic Atheros 802.11abgn (wifi0)<br>SSID: SR3000_2G   Mode: Master | 8 | Disable |   | Scan<br>Edit |   | Add<br>Remove |
|----------|----------------------------------------------------------------------|---|---------|---|--------------|---|---------------|
|          | Generic Atheros 802.11anac (wifi1)                                   |   |         | Q | Scan         |   | Add           |
|          | <b>SSID:</b> SR3000_5G   Mode: Master                                | 0 | Disable |   | Edit         | * | Remove        |

| 参数名称  | 描述      |
|-------|---------|
| 启用/关闭 | 开启/关闭无线 |
| 修改    | 配置无线    |
|       | 将无线删除   |
| 添加    | 添加无线    |
| 搜索    | 搜索无线    |

| Status    |      | Network    | A     | dmi | inistration      | Syst    | em        |               |             |          |      |
|-----------|------|------------|-------|-----|------------------|---------|-----------|---------------|-------------|----------|------|
| Interface | es   | Wifi       | Swite | h   | DHCP and D       | ONS     | Hostnames | Static Routes | Diagnostics | Firewall | Mesh |
| wifi1: Ma | aste | er "SR3000 | _5G"  | w   | vifi0: Master "S | 6R3000_ | _2G"      | _             | _           | _        | -    |

#### Wireless Network: Master "SR3000\_5G" (ath1)

The Device Configuration section covers physical settings of the radio hardware such as channel, transmit power or antenna selection which are shared among all defined wireless networks (if the radio hardware is multi-SSID capable). Per network settings like encryption or operation mode are grouped in the Interface Configuration.

| General Setun               |                                              |
|-----------------------------|----------------------------------------------|
|                             |                                              |
| status                      | <b>SSID:</b> SR3000_5G   <b>Mode:</b> Master |
| Nireless network is enabled | ( Disable                                    |
| Operating frequency         | Mode Channel<br>AXA V 36 (5180 MHz) V        |
| Transmit Power              | 27 dBm (501 mW)                              |
| nterface Configuration      | ed Settings                                  |
| ESSID                       | SR3000_5G                                    |
| Mode                        | Access Point                                 |
| Network                     | 🜌 lan: 🖉 🙊 🙊                                 |
|                             |                                              |
|                             | wan: 🗾                                       |
|                             | wan: 🗾 wan6: 🖉                               |
|                             | wan:<br>wan6:<br>create:                     |
|                             | <ul> <li>wan:</li></ul>                      |

| 参数名称     | 描述                                                                |
|----------|-------------------------------------------------------------------|
| 状态       | 无线连接状态以及信号强度                                                      |
| 无线网络开关   | 开启/关闭无线,默认开启无线                                                    |
| 工作频率     | 可设置无线模式Legacy:802.11b/g N:802.11n AC:802.11ac AXA:802.11ax<br>及信道 |
| 无线电功率    | 天线发射功率                                                            |
| ESSID    | 无线名称                                                              |
| 模式       | 可以选择无线的不同模式                                                       |
| 网络       | 选择无线放在哪个网络的防火墙                                                    |
| 隐藏 ESSID | 隐藏不允许其他设备搜索到此无线                                                   |

#### 5. 网络诊断

在此页面中,用户可以进行数据包跟踪,ping测试和跟踪路由测试,以诊断设备的连接状态。

#### 1) 数据包跟踪

用户可以使用报文追踪功能截取已发送的数据包。点击开始按钮,开始数据追踪,点击停止则停止抓取报 文,点击保存按钮,保存所抓的数据包。

#### Diagnostics

| Network Utilities  |                 |  |
|--------------------|-----------------|--|
| Tracking Interface | Wireless 2.4G 🗸 |  |
| Packet Trace       | Start Stop Save |  |

输入目的 IP 或主机名,然后单击 "Ping/Traceroute/Nslookup"

#### Ping 测试

| dev.openwrt.org |      |  |  |  |  |  |  |
|-----------------|------|--|--|--|--|--|--|
| IPv4 ∨          | Ping |  |  |  |  |  |  |

#### Traceroute 测试

| dev.openwrt.org |  |
|-----------------|--|
| Traceroute      |  |

#### Nslookup 测试

| dev.openwrt.org |  |
|-----------------|--|
| Nslookup        |  |

#### 6. 路由配置

# FLYINGVOICE

Firmware Version V1.1 Admin Mode[logout] [Reboot]

|                                       |                                       |                                     |                         |        | Liegenel L. |
|---------------------------------------|---------------------------------------|-------------------------------------|-------------------------|--------|-------------|
| tatus Netwo                           | rk Administration Sys                 | tem                                 |                         |        |             |
| iterfaces Wifi                        | Switch DHCP and DNS                   | Hostnames Static Routes Dia         | ignostics Firewall Mesh |        |             |
| ites                                  |                                       |                                     |                         |        |             |
| s spec <mark>if</mark> y over which i | nterface and gateway a certain host o | r network can be reached.           |                         |        |             |
| atic IPv4 Routes                      |                                       |                                     |                         |        |             |
| Interface 🔚                           | Target                                | IPv4-Netmask                        | IPv4-Gateway            | Metric | MTU         |
|                                       | Host-IP or Network                    | if target is a network              |                         |        |             |
|                                       |                                       | This section contains no values yet |                         |        |             |
| bbA[                                  |                                       |                                     |                         |        |             |
| atic IPv6 Routes -                    |                                       |                                     |                         |        |             |
| Interface 🖭                           |                                       | Target                              | IPv6-Gateway            | Metric | MTU         |
|                                       | IPv6-Ac                               | dress or Network (CIDR)             |                         |        |             |
|                                       |                                       |                                     |                         |        |             |

This section contains no values yet

Reset

Add

Save Save & Apply

| 参数名称      | 描述                         |
|-----------|----------------------------|
| 网络接口      | 在下拉列表中选择 LAN/WAN/WAN6      |
| 目的地址      | 路由目的地址                     |
| 主机/掩码     | 在下拉列表中选择主机/掩码,目标是主机还是网络的选择 |
| 网关        | 网关 IP 地址                   |
| 注解        | 为该条路由添加注释                  |
| 当前系统的路由规则 | 显示当前系统的路由规则                |

#### 7. Mesh 组网

Controller 设备连接 WAN 和 LAN 口, agent 设备不连接 WAN 口。

Controller 设备点击 Lcd 屏幕 Mesh 连接, agent 设备按下 WPS 按钮, 连接成功后 Controller 设备在 Mesh 页面会显示连接成功, Lcd 屏 Mesh 界面也会显示连接成功。

(建议在默认网络下配置)

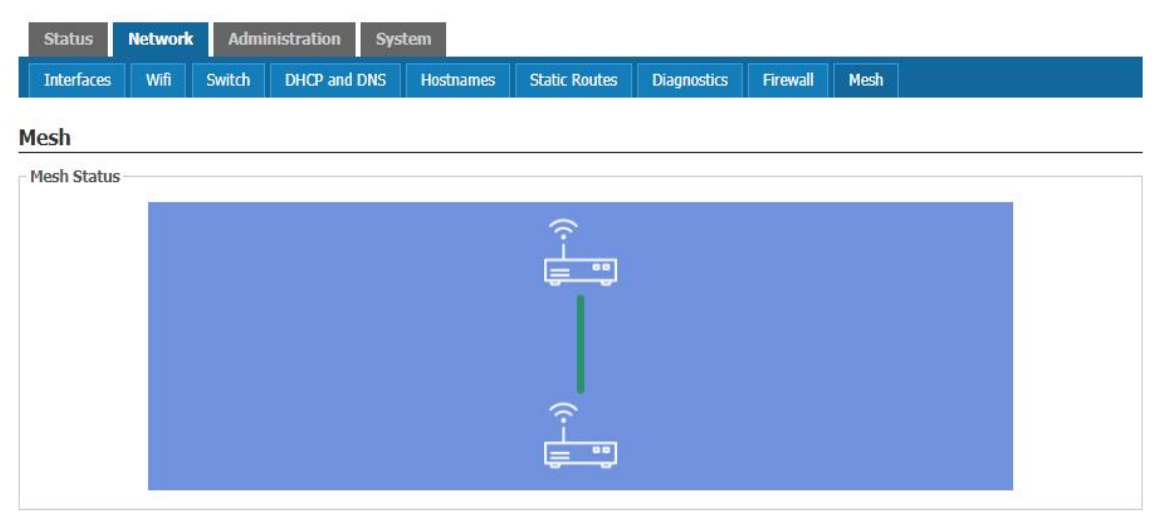

## 管理

在该页面用户可以管理设备,用户能够设置设备Provision、SNMP、TR069以及设备证书的相关配置等。

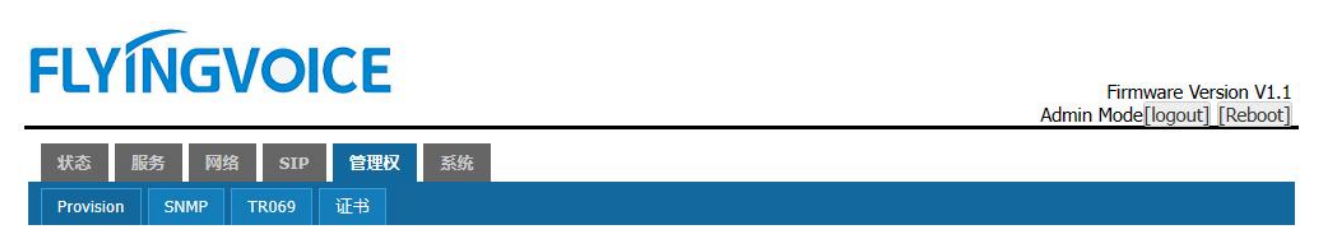

## Provision

| Status Netwo                        | rk       | Admini      | istration       | System          |                                               |  |
|-------------------------------------|----------|-------------|-----------------|-----------------|-----------------------------------------------|--|
| Provision SNMP                      | TR       | 1069        | Certificates    |                 |                                               |  |
| rovision                            |          |             |                 |                 |                                               |  |
| vision allows a device t            | o automa | atically re | esync sip setti | ngs to a specif | ific configuration file on the pbx.           |  |
| Configuration Profil                | e        |             |                 |                 |                                               |  |
| Provision Enable                    |          |             |                 |                 | Disable 🗸                                     |  |
| Resyn <mark>c Rand</mark> om Delay( | sec)     |             |                 |                 | 40                                            |  |
| Resync Periodic(sec)                |          |             |                 |                 | 0                                             |  |
| Resync Error Retry Dela             | v(sec)   |             |                 |                 | 3600                                          |  |
| Forced Resync Delay(se              | c)       |             |                 |                 | 14400                                         |  |
| Resync After Upgrade                |          |             |                 |                 | Enable                                        |  |
| Resync From SIP                     |          |             |                 |                 | Disable 🗸                                     |  |
| Option 66                           |          |             |                 |                 | Enable                                        |  |
| Option 67                           |          |             |                 |                 | Disable 🗸                                     |  |
| Config File Name                    |          |             |                 |                 | \$(MA)                                        |  |
| User Agent                          |          |             |                 |                 |                                               |  |
| Profile Rule                        |          |             |                 |                 | http://prv1.flyingvoice.net:69/config/\$(MA)? |  |
| ïrmware Upgrade -                   |          |             |                 |                 |                                               |  |
| Upgrade Enable                      |          |             |                 |                 | Disable 🗸                                     |  |
| Upgrade Error Retry De              | lay(sec) |             |                 |                 | 3600                                          |  |
| Upgrade Rule                        |          |             |                 |                 |                                               |  |

| 参数名称         | 描述                                                                                  |
|--------------|-------------------------------------------------------------------------------------|
| Provision 使能 | 是否使能 provision                                                                      |
| 同步随即延时       | 设置请求同步文件的最大延迟,默认是40                                                                 |
| 同步周期         | 如果最后重新同步是失败的,在"Resync Error Retry Delay"时间之后,SR3000 将重试重新同步,默认是 3600 秒              |
| 同步错误重试延时     | 设置定时重新同步,默认值是 3600 秒                                                                |
| 强制同步延时       | 如果到了重新同步的时间,但设备正忙,在这种情况下,设备会等待一段时间,<br>最长的是"强制重新同步延迟",默认为14400s,时间过后,设备将被迫重新<br>同步。 |
| 升级后重新同步      | 重新同步后,是否使能固件更新功能,默认是 enable                                                         |
| Option 66    | 它仅用于公司内部规定的模式。当使用 TFTP 与选项 66 实现配置时,用户必须在 SR3000 的网页输入正确的配置文件名。当禁用选项 66,此参数不起作用     |
| Option 67    | 启用/禁止 Option 67                                                                     |
| 配置文件         | 配置文件名称                                                                              |
| 用户代理名称       | 用户代理名称                                                                              |
| 配置文件规则       | 配置文件的 URL<br>注意,指定的文件路径是相对于 TFTP 服务器的根目录                                            |
| <br>升级使能     | 开启或关闭升级使能                                                                           |
| 升级错误重延时      | 如果最后一次升级失败, SR3000 将会尝试升级,再次在"升级错误重试延迟"期间,<br>默认为 3600s                             |
| 升级规则         | URL 是升级规则                                                                           |

### **SNMP**

# FLYINGVOICE

Firmware Version V1.1 Admin Mode[logout] [Reboot]

| Status    | Network | Admin | nistration  | System |
|-----------|---------|-------|-------------|--------|
| Provision | SNMP    | TR069 | Certificate | 5      |

#### **SNMP** Configuration

Allow the device to be managed by the Manager which is set in the SNMP Manager IP.

| SNMP Configuration        |           |
|---------------------------|-----------|
| SNMP Service              | Disable 🗸 |
| Trap Service Address      |           |
| Read Community Name       | public    |
| Write Community Name      | private   |
| Trap Community            | trap      |
| Trap period interval(sec) | 300       |
|                           |           |

#### Reset

Save Save & Apply

| 参数名称      | 描述                         |
|-----------|----------------------------|
| SNMP 服务   | 是否使能 SNMP                  |
| Trap 服务地址 | 输入 trap server 地址          |
| SNMP 只读口令 | 用作通过 SNMP 从设备请求信息的密码的字符串值  |
| SNMP 读写口令 | 用作通过 SNMP 将配置值写入设备的密码的字符串值 |
| Trap 口令   | 用作从设备中检索陷阱的密码的字符串值         |
| Trap 时间间隔 | 陷阱从设备发送的时间间隔               |

## **TR069**

# FLYÍNGVOICE

Firmware Version V1.1 Admin Mode[logout]\_[Reboot]

#### **TR069** Configuration

Allow the device to be managed by the ACS server which is set in the ACS URL.

| TR069 Enable             | Enable                         | ~              |
|--------------------------|--------------------------------|----------------|
| CWMP                     | Enable                         | <b>v</b>       |
| ACS URL                  | http://acs1.flyingvoice.net:80 | )80/tr069      |
| Jser Name                | tr069                          |                |
| Password                 | <i>"</i> ? •••••               | 20<br>20<br>20 |
| Periodic Inform Enable   | Enable                         | v              |
| Periodic Inform Interval | 900                            |                |
| onnect Request           |                                |                |
| Jser Name                | ftacs                          |                |
| Password                 | <b>2</b>                       |                |

Reset

Save Save & Apply

| 参数名称     | 描述                 |
|----------|--------------------|
| TR069 使能 | 是否启用 TR069         |
| CWMP     | 是否启用 CWMP          |
| ACS URL  | TR069 的服务器的 URL    |
| 用户名      | 用于 TR069 服务器连接的用户名 |
| 密码       | 用于 TR069 服务器连接的密码  |
| 定期通知启用   | 是否启用定期信息           |
| 定期通知时间间隔 | TR069 服务器发送信息的时间间隔 |
| 用户名      | TR069 服务器连接到电话的用户名 |
| 密码       | TR069 服务器连接到电话的密码  |

# FLYINGVOICE

Firmware Version V1.1 Admin Mode[logout] [Reboot]

| 状态 服务 网络 SIP 管理                       | 取 系统         |            |      |  |
|---------------------------------------|--------------|------------|------|--|
| Provision SNMP TR069 证书               |              |            |      |  |
| 证书管理                                  |              |            |      |  |
| TR069                                 |              |            |      |  |
|                                       |              | 颁发机构       |      |  |
| CA 业书<br>客户端证书                        |              |            |      |  |
| 密钥                                    |              | none       |      |  |
| Provision 版设绘                         |              | 简发机构       |      |  |
| CA 证书                                 | none         |            | none |  |
| 客尸端业书                                 | none         | none       | none |  |
| OpenVPN                               |              |            |      |  |
| ····································· |              | 師发机构       |      |  |
| CA 证书                                 | none         |            | none |  |
| 各戶頭业书                                 | none         |            | none |  |
| 2017月<br>On and ADM 和学                |              | none       |      |  |
| OpenVPN <u>ace</u><br>OpenVPN Ta 秘密   |              | none       |      |  |
|                                       |              | none       |      |  |
| 证书上传                                  |              |            |      |  |
| 上传类型:                                 | TR069 CA Cer | tificate 🗸 |      |  |
|                                       |              |            |      |  |
| 本地上传:                                 | 选择文件,未       | 选择文件       |      |  |
|                                       | Upgrade      |            |      |  |
|                                       |              |            |      |  |

| 参数名称   | 描述              |
|--------|-----------------|
|        | 1.选择要上传的证书类型    |
| 本地上传步骤 | 2.选择要上传的文件      |
|        | 3.点击 Upgrade 上传 |

## 系统设置

#### 1. NTP 功能

# FLYINGVOICE

|       | Firmware Versio | n V1.1 |
|-------|-----------------|--------|
| Admin | Mode[logout] [R | eboot] |

#### System

| system properties                     |                                              |  |
|---------------------------------------|----------------------------------------------|--|
| General settings Logging Language and | Style                                        |  |
| Local Time                            | Fri Mar 31 17:31:49 2023 🔲 Sync with browser |  |
| Hostname                              | SR3000                                       |  |
| Timezone                              |                                              |  |
| ime Synchronization                   |                                              |  |
| Enable NTP client                     | 2                                            |  |
| Provide NTP server                    |                                              |  |
| NTP server candidates                 | 0.cn.pool.ntp.org                            |  |
|                                       | 1.us.pool.ntp.org                            |  |
|                                       | 2.cn.pool.ntp.org                            |  |

🙆 Reset

Save 🔲 Save & Apply

| 参数名称       | 描述                    |
|------------|-----------------------|
| 本地时间       | 设备当前时区显示时间            |
| 主机名        | 修改主机名                 |
| 时区         | 选择所在时区                |
| 启用 NTP 客户端 | 是否开启 NTP 客户端          |
| 从 NTP 服务器  | 备选 NTP 服务器的 IP 地址或是域名 |

#### 2. 系统日志功能

用户可以本地查看系统日志或者远程查看系统日志。

#### 本地系统日志设置

1)打开"系统"页面,找到"系统属性-日志"标签。 2)开启系统日志功能,在系统日志级别中选择"INFO"或"DEBUG"等,例:在 INFO 级别,系统会记录所有的 info 信息,在"DEBUG"级别,系统会记录所有的调试信息。 3)保存并重启使设置生效。

## 远程系统日志设置

1)开启远程系统日志功能,填写远程系统日志服务器的 IP 地址或域名2)在系统日志级别中选择 "INFO"或 "DEBUG"等3)保存并重启使设置生效

#### System

| Here you can configure the basic aspects of your device like its hostname or the timezone. | our device like its hostname or the timezone. |
|--------------------------------------------------------------------------------------------|-----------------------------------------------|
|--------------------------------------------------------------------------------------------|-----------------------------------------------|

| System Properties                           |               |
|---------------------------------------------|---------------|
| General settings Logging Language and Style |               |
| System log buffer size                      | 6144<br>@ kiB |
| External system log server                  | 0.0.0.0       |
| External system log server port             | 514           |
| Log output level                            | Debug         |
| Cron Log Level                              | Normal        |
|                                             |               |

| 参数名称         | 描述                                                          |
|--------------|-------------------------------------------------------------|
| 系统日志缓冲区大小    | 系统日志能缓存的的最大长度                                               |
| 远程 log 服务器   | 远程日志服务器位置                                                   |
| 远程 log 服务器端口 | 远程日志服务器的端口                                                  |
| 日志记录等级       | 包括 Debug、Info、Notice、Warming、Error、Critical、Alert、Emergency |
| Cron 日志级别    | 三种日志等级包括 Debug、Normal、Warming                               |

#### 3. 语言

# FLYINGVOICE

|                |                                   | Firmware Version V1.1<br>Admin Mode[logout] [Reboot] |                                    |   |  |
|----------------|-----------------------------------|------------------------------------------------------|------------------------------------|---|--|
| Status         | Network                           | Administration                                       | System                             |   |  |
| System         | Management                        | Backup / Flash I                                     | Tirmware                           |   |  |
| System         |                                   |                                                      |                                    |   |  |
| Here you can c | on <mark>figure t</mark> he basic | aspects of your device                               | like its hostname or the timezone. |   |  |
| System Pro     | perties                           |                                                      |                                    |   |  |
| General setti  | ings 🗌 Logging 🛛                  | Language and Style                                   |                                    |   |  |
| Language       |                                   |                                                      | auto                               | ~ |  |
|                |                                   |                                                      |                                    |   |  |

| 参数名称 | 描述                |
|------|-------------------|
| 语言   | 可在此修改 Web 页面显示的语言 |

## 管理

### 1. 主机密码

#### **Router Password**

| vill cause the current user to be logged out |       |                                                                               |
|----------------------------------------------|-------|-------------------------------------------------------------------------------|
| admin                                        | ~     |                                                                               |
| ja da da da da da da da da da da da da da    |       |                                                                               |
| <i></i>                                      |       |                                                                               |
|                                              | admin | ill cause the current user to be logged out          admin          Ø       Ø |

| 参数名称 | 描述            |
|------|---------------|
| 用户类型 | 有管理员、普通用户二个级别 |
| 新密码  | 添加新用户名的密码     |
| 确认密码 | 再次添加新密码       |

#### 2. 状态自动刷新

#### Status Auto Refresh

| Refresh Interval | 3<br>Ø sec (0 means disable auto refresh) |  |
|------------------|-------------------------------------------|--|
|                  |                                           |  |

| 参数名称 | 描述         |
|------|------------|
| 刷新间隔 | 表示设备自动刷新时间 |

#### 3. 页面设置

#### Web Access

| Remote Web Login            | http & https 🗸 🗸 |  |
|-----------------------------|------------------|--|
| ocal Web Port               | 80               |  |
| Veb Port                    | 50080            |  |
| Veb SSL Port                | 443              |  |
| Veb Idle Timeout(0 - 60min) | 30               |  |
| llow Remote IP(IP1;IP2;)    | 0.0.0.0          |  |

| 参数名称              | 描述                                         |
|-------------------|--------------------------------------------|
| 远程 Web 登录         | 可选择通过 https 登录、http&https 登录或关闭远程 Web 登录   |
| <br>Web 端口        | 设置用于通过 Internet 端口和 PC 端口进行登录的端口,默认值 50080 |
| <br>Web SSL 端口    | 可通过 SSL 连接设备,可在此设置 SSL 连接端口                |
| Web 闲置超时 (0-60 分钟 | )设置网络空闲超时时间,若网络空闲超时没有任何操作,网页自动注销           |
| 允许远程的 IP 地址       | 在此可以控制其他设备是否可以访问 Web                       |

#### 4. Telnet 使用

#### Telnet Access

| Disabled V |
|------------|
| 23         |
| 0.0.0.0    |
|            |

| 参数名称        | 描述                              |
|-------------|---------------------------------|
| 远程 Telnet   | 是否开启运行其他设备 telnet 连接本设备         |
| Telnet 端口   | 设置用于 telnet 到设备的端口值             |
| 允许远程的 IP 地址 | 在此可以控制其他设备是否可以连接设备              |
| 主机名         | 连接成功后显示的 SR3000 的名字,默认是: SR3000 |

## 备份/升级

### 1. 恢复出厂状态

1.点击 Generate archive 可以将现有配置保存,并生成配置文件下载到本地

2.点击 Serform reset 可以将设备恢复出厂设置

| Backup / Restore<br>Click "Generate archive" to download a tar archive | of the current configuration files. To reset the firmware to its initial state, click "Perform reset" (only possible with squashfs images). |
|------------------------------------------------------------------------|----------------------------------------------------------------------------------------------------|
| Download backup:                                                       | Generate archive                                                                                                    |
| Reset to defaults:                                                     | Perform reset                                                                                                    |

#### 2. 上传配置

1.点击选择文件选择即将上传的配置文件

### 2.点击 Upload archive... 上传选择的配置文件

To restore configuration files, you can upload a previously generated backup archive here.

|   | Restore backup: | Choose File No file chosen | Upload archive |
|---|-----------------|----------------------------|----------------|
| 3 | . 固件升级          |                            |                |

升级步骤:

- 1. 点击选择文件
- 2. 选择所需要升级的文件
- 3. 按 Flash image... 开始升级设备

| pioad a sysupgrade-compatible image here to | replace the running firmware. Check Keep settings to retain the cur | rent configuration (requires an Openwirt compatible firmware ima | ige). |
|---------------------------------------------|---------------------------------------------------------------------|------------------------------------------------------------------|-------|
| Keep settings:                              | 2                                                                   |                                                                  |       |
| Image:                                      | Choose File No file chosen                                          | Flash image                                                      |       |

## 第4章 故障排除

本章内容包含:

- 接通电源无反应
- 登录 Web 失败
- 忘记密码

## 接通电源后无反应

#### 解决方案:

检查电源适配器是否正确连接。

## 无法登录设备的网页

#### 解决方案:

检查以太网电缆是否正确连接。

检查 URL 是否是正确的写, URL 格式: http:// Internet 端口 IP address。

检查你的防火墙/NAT 设置是否正确。

如果 IE 版本是 IE8 的检查,或使用其他浏览器如 Firefox 或 Mozilla,或联系您的管理员,供应商或 ITSP

## 忘记密码

网站和菜单的默认密码为 admin。

如果用户更改密码,然后忘了,你不能访问需要密码的配置网站或菜单项。

#### 解决方案:

出厂默认值:按"RST"按钮,等待5秒后放开,设备会恢复出厂设置,密码恢复成 admin。

如果您选择出厂默认,您将返回到原始出厂设置的路由,将删除所有当前的设置,包括系统日志和通话记录。